## AKTUALIZACJA OPROGRAMOWANIA NAWIGACJI PY-GPS5015, PY-GPS7014, PY-GPS9000

## Link do pobrania:

https://cloud.rebelelectro.com/share.cgi?ssid=e530719f3bb74647a8307aea81a534ff

Aby zaktualizować oprogramowanie urządzenia:

- należy podłączyć je do komputera za pomocą kabla mini USB w trybie pamięci masowej
- w folderze głównym będą wyświetlały się dwa foldery: mobilenavigator i PeiyingMaps
- należy usunąć folder mobilenavigator I wkleić nowy folder o tej samej nazwie pobrany z podanego powyżej linku